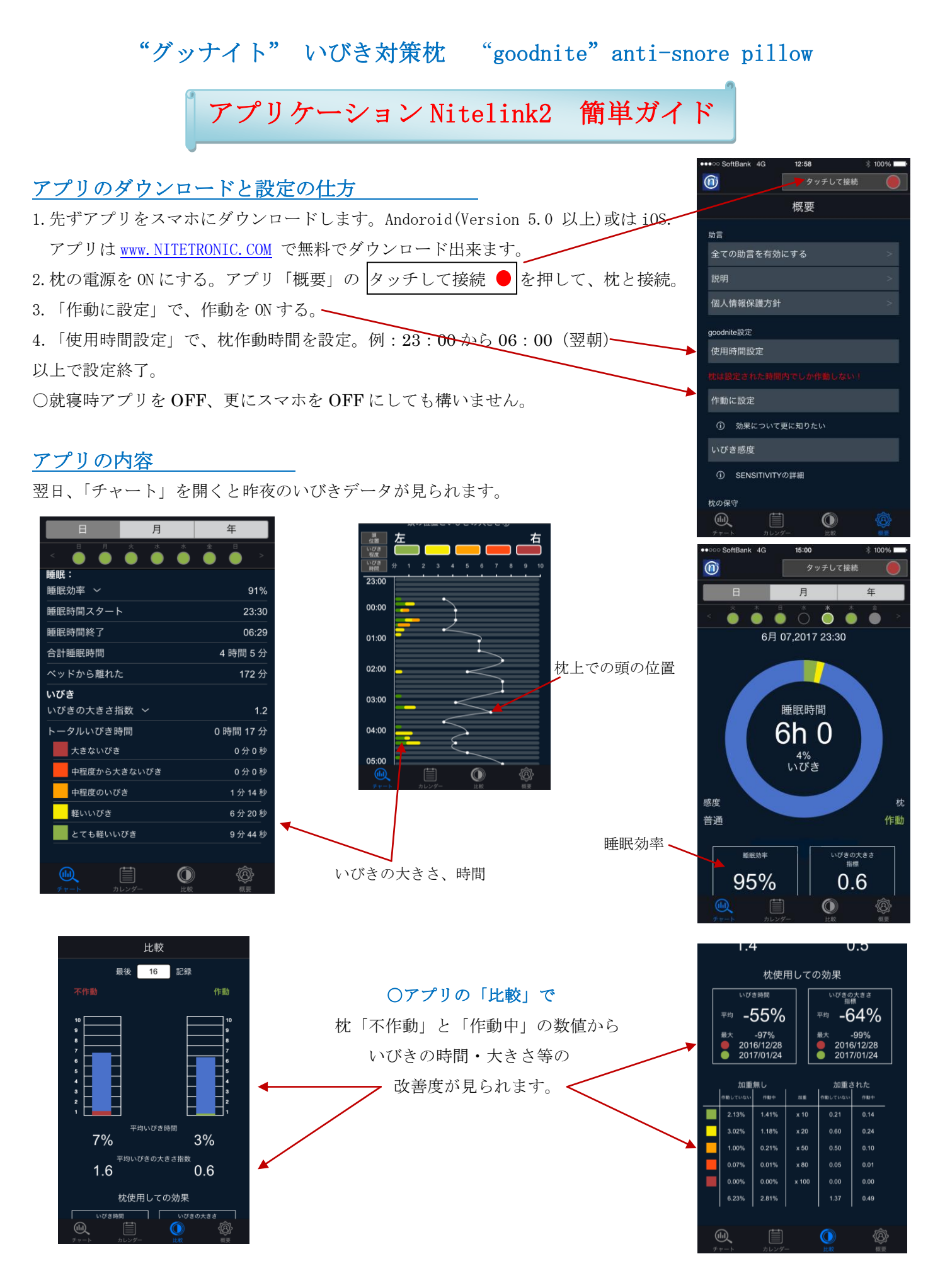

有限会社ヤマオカインターナショナルコーポレーション・東京